## UNIVERSIDAD DE LAS CIENCIAS Y EL ARTE DE COSTA RICA

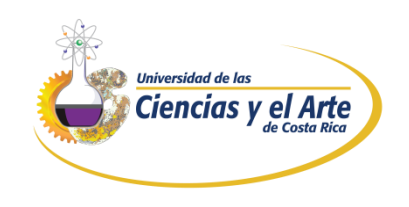

# Dashboard Financiero - Crédito y Cobro

## Departamento de Tecnología de la Información

| Universidad de las<br>Ciencias y el Arte<br>de Costa Rica | Nombre:                            | CÓDIGO:                                         |
|-----------------------------------------------------------|------------------------------------|-------------------------------------------------|
|                                                           | Dashboard Financiamientos y Cuotas | Fecha:14/11/2022                                |
|                                                           | Donartamonto Pocnoncablo:          | Versión: 1                                      |
|                                                           | Tecnología de la Información       | Clasificación de la<br>Información: USO INTERNO |

### Contenido

| 1. | Propósito                         | 2 |
|----|-----------------------------------|---|
| 2. | Hojas del dashboard               | 2 |
|    | 2.1. Financiamientos              | 2 |
|    | 2.2. Pagos                        | 3 |
|    | 2.3. Cuotas                       | 4 |
|    | 2.4. Lista de estudiantes morosos | 5 |
| 3. | Actualizaciones de la normativa   | 5 |

| Universidad de las<br>Ciencias y el Arte<br>de Costa Rica | Nombre:                            | CÓDIGO:                                         |
|-----------------------------------------------------------|------------------------------------|-------------------------------------------------|
|                                                           | Dashboard Financiamientos y Cuotas | Fecha:14/11/2022                                |
|                                                           | Donartamonto Pocnoncablo:          | Versión: 1                                      |
|                                                           | Tecnología de la Información       | Clasificación de la<br>Información: USO INTERNO |

### 1. Propósito

Conocer cómo funcionan los dashboard del departamento de financiamiento – crédito y cobro, cómo podemos visualizar información relevante del periodo actual e histórico, mediante gráficos que logren mostrar de una forma más interactiva para el usuario, datos estadísticos que ayuden a la institución a lograr sus metas y manejar comportamientos financieros.

#### 2. HOJAS DEL DASHBOARD

Desde la Intranet o el canal de Teams respectivo podemos acceder al siguiente dashboard.

#### 2.1. FINANCIAMIENTOS

Esta hoja nos muestra datos estadísticos de los financiamientos en tres gráficos.

- El primero comprara el total de matrículas y cuantas fueron financiadas.
- El segundo divide las cantidades del primero en: Veteranos + Reingreso y Primer ingreso.
- En el tercero de igual forma con la misma información solo que se divide entre las escuelas, presentando la información en porcentaje y en este caso en las barras se muestra:

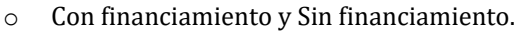

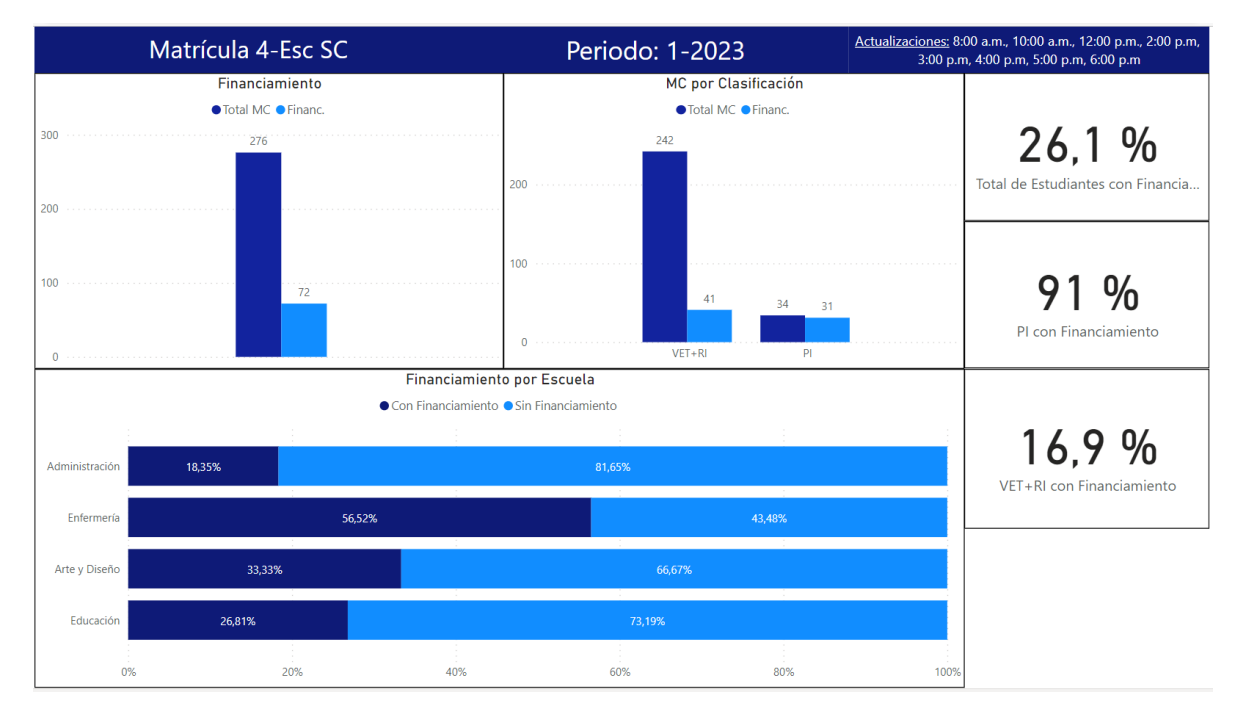

| Universidad de las<br>Ciencias y el Arte<br>de Costa Rica | Nombre:                            | CÓDIGO:                                         |
|-----------------------------------------------------------|------------------------------------|-------------------------------------------------|
|                                                           | Dashboard Financiamientos y Cuotas | Fecha:14/11/2022                                |
|                                                           | Departemente Pechancable           | Versión: 1                                      |
|                                                           | Tecnología de la Información       | Clasificación de la<br>Información: USO INTERNO |

#### 2.2. PAGOS

Este gráfico nos muestra información sobre los pagos de cuotas.

• Recordar que en el momento que al estudiante se le realiza un financiamiento se le divide el monto en 3 cuotas.

En el primero podemos identificar:

- Cuota 1
- Cuota 2
- Cuota 3

En este podemos analizar la información de pagos al día o pendientes sobre cada cuota.

En el segundo igual nos muestra información sobre los pagos al día y pendientes, pero por escuela así que también las podemos observar.

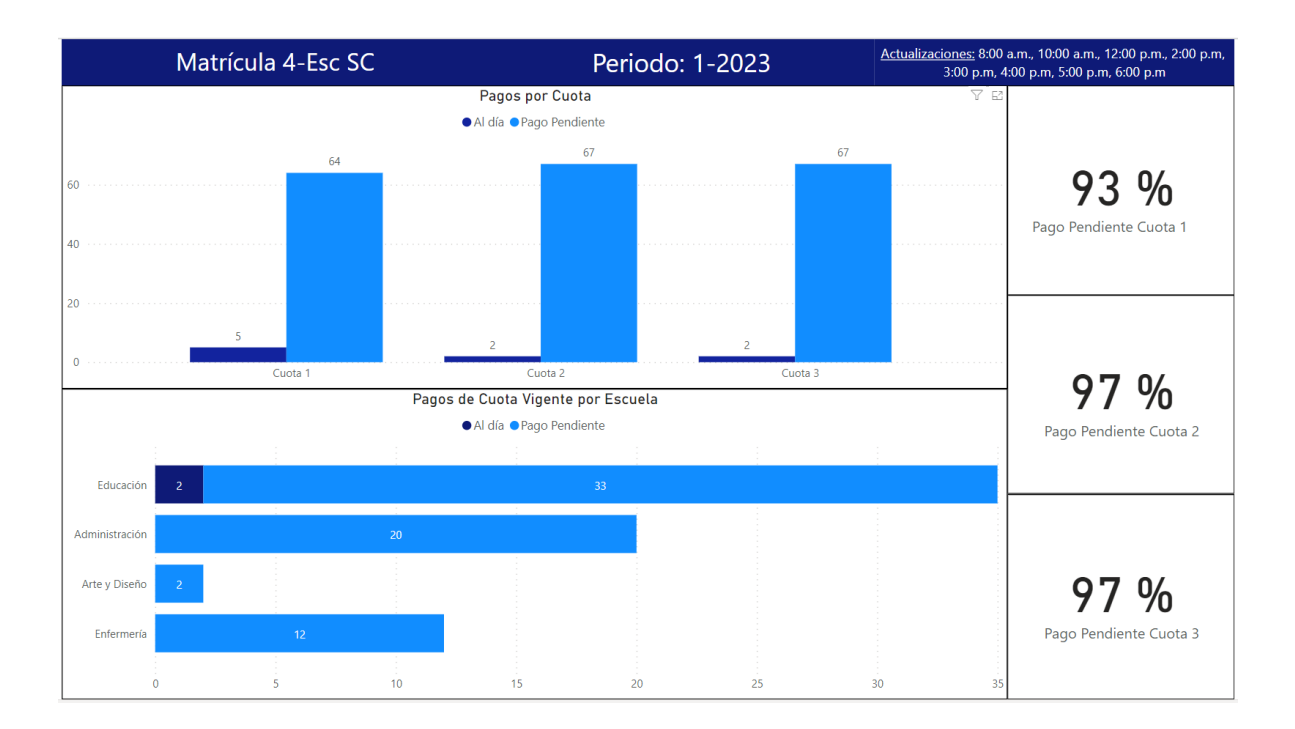

| Universidad de las<br>Ciencias y el Arte<br>de Costa Rica | Nombre:                            | CÓDIGO:                                         |
|-----------------------------------------------------------|------------------------------------|-------------------------------------------------|
|                                                           | Dashboard Financiamientos y Cuotas | Fecha:14/11/2022                                |
|                                                           | Departamento Perpensable           | Versión: 1                                      |
|                                                           | Tecnología de la Información       | Clasificación de la<br>Información: USO INTERNO |

#### 2.3. CUOTAS

Este gráfico nos muestra información sobre cuotas morosas, clasificado en las siguientes secciones:

- Cantidad de estudiantes con cuotas morosas activas
- Cuotas activas morosas
- Total de saldo pendiente
- Total de estudiantes con cuotas morosas activas por escuela
- Total de mora pendiente

En este Dashboard podemos encontrar los siguientes filtros:

- Periodo
  - o 1
  - o 2
  - o 3
- Año
  - o 2022
  - o 2021
  - o 2020
  - o 2019
- Escuela

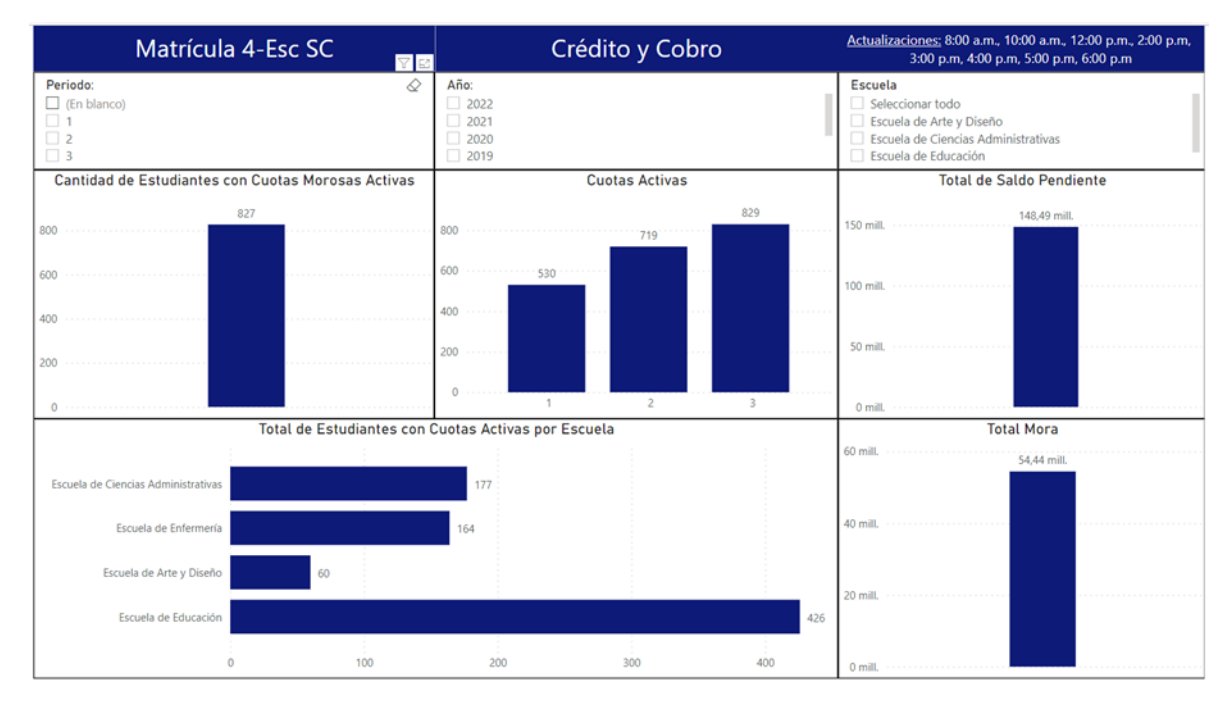

| Universidad de las<br>Ciencias y el Arte<br>de Costa Rica | Nombre:                            | CÓDIGO:                                         |
|-----------------------------------------------------------|------------------------------------|-------------------------------------------------|
|                                                           | Dashboard Financiamientos y Cuotas | Fecha:14/11/2022                                |
|                                                           | Donartomonto Pocnoncablo.          | Versión: 1                                      |
|                                                           | Tecnología de la Información       | Clasificación de la<br>Información: USO INTERNO |

#### 2.4. LISTA DE ESTUDIANTES MOROSOS

Lista de estudiantes con saldos pendientes.

• Muestra las cuotas pendientes del estudiante con su respectivo saldo principal y mora de acuerdo al número de cuota.

|                          |                           |            |                 |               |         |      | Escuela |         |        |       |   |
|--------------------------|---------------------------|------------|-----------------|---------------|---------|------|---------|---------|--------|-------|---|
| Ciencias y el Arte       | Lista Estudiantes Morosos |            |                 |               |         |      |         | Todas   |        |       | ~ |
|                          |                           |            |                 |               |         |      |         | Periodo |        | Año   |   |
| Escuela                  | CIF                       | # de Cuota | Saldo Principal | Mora          | Periodo | Año  | ^       | Todas   | $\sim$ | Todas | ~ |
| Escuela de Arte y Diseño | 111000326                 | 1,00       | 28.333,33       | 849,91        | 3       | 2022 | - 1     |         |        |       |   |
| Escuela de Arte y Diseño | 111000326                 | 2,00       | 28.333,34       | 0,00          | 3       | 2022 |         |         |        |       |   |
| Escuela de Arte y Diseño | 111000326                 | 3,00       | 28.333,33       | 0,00          | 3       | 2022 |         |         |        |       |   |
| Escuela de Arte y Diseño | 111190752                 | 1,00       | 68.000,00       | 2.040,00      | 3       | 2022 |         |         |        |       |   |
| Escuela de Arte y Diseño | 111190752                 | 2,00       | 68.000,00       | 0,00          | 3       | 2022 |         |         |        |       |   |
| Escuela de Arte y Diseño | 111190752                 | 3,00       | 68.000,00       | 0,00          | 3       | 2022 |         |         |        |       |   |
| Escuela de Arte y Diseño | 113000210                 | 1,00       | 45.333,33       | 1.359,91      | 3       | 2022 |         |         |        |       |   |
| Escuela de Arte y Diseño | 113000210                 | 2,00       | 45.333,34       | 0,00          | 3       | 2022 |         |         |        |       |   |
| Escuela de Arte y Diseño | 113000210                 | 3,00       | 45.333.33       | 0.00          | 3       | 2022 |         |         |        |       |   |
| Escuela de Arte y Diseño | 113480565                 | 1,00       | 28.333,33       | 4.306,18      | 2       | 2022 |         |         |        |       |   |
| Escuela de Arte y Diseño | 113480565                 | 2,00       | 28.333,34       | 3.456.28      | 2       | 2022 |         |         |        |       |   |
| Escuela de Arte y Diseño | 113480565                 | 3,00       | 28.333,33       | 2.578,04      | 2       | 2022 |         |         |        |       |   |
| Escuela de Arte y Diseño | 114040468                 | 1,00       | 56.666,67       | 1.700.09      | 3       | 2022 |         |         |        |       |   |
| Escuela de Arte y Diseño | 114040468                 | 2.00       | 56.666.67       | 0.00          | 3       | 2022 |         |         |        |       |   |
| Escuela de Arte y Diseño | 114040468                 | 3,00       | 56.666,66       | 0,00          | 3       | 2022 |         |         |        |       |   |
| Escuela de Arte y Diseño | 114290753                 | 1,00       | 28.333,33       | 4.306,18      | 2       | 2022 |         |         |        |       |   |
| Escuela de Arte y Diseño | 114290753                 | 2.00       | 28.333.34       | 3.456.28      | 2       | 2022 |         |         |        |       |   |
| Escuela de Arte y Diseño | 114290753                 | 3.00       | 28.333.33       | 2.578.04      | 2       | 2022 |         |         |        |       |   |
| Escuela de Arte y Diseño | 114710761                 | 3.00       | 56.666,66       | 5.156.96      | 2       | 2022 |         |         |        |       |   |
| Escuela de Arte y Diseño | 115800988                 | 1.00       | 42.500.00       | 6.460.00      | 2       | 2022 |         |         |        |       |   |
| Escuela de Arte y Diseño | 115800988                 | 2,00       | 42.500,00       | 5.185,00      | 2       | 2022 |         |         |        |       |   |
| Escuela de Arte y Diseño | 115800988                 | 3,00       | 42.500,00       | 3.867,50      | 2       | 2022 |         |         |        |       |   |
| Escuela de Arte y Diseño | 115930524                 | 1,00       | 75.232.99       | 12.563,42     | 1       | 2022 |         |         |        |       |   |
| Escuela de Arte y Diseño | 115930524                 | 2.00       | 113.333.34      | 27.652.54     | 1       | 2022 |         |         |        |       |   |
| Escuela de Arte y Diseño | 115930524                 | 3.00       | 113.333.33      | 24,139,31     | 1       | 2022 |         |         |        |       |   |
| Escuela de Arte y Diseño | 115960673                 | 2.00       | 83.000.00       | 18.731.24     | 1       | 2022 |         |         |        |       |   |
| Eccuela de Arte y Diceño | 116250022                 | 1.00       | A7 A66 67       | 4 210 77      | 2       | 2022 | ~       |         |        |       |   |
| Total                    |                           |            | 147.837.634,21  | 54.390.927,35 |         |      |         |         |        |       |   |

#### 3. ACTUALIZACIONES DE LA NORMATIVA

| Tipo de Cambio  | Versión | Aprobado por     | Fecha de aprobación | Justificación del cambio |
|-----------------|---------|------------------|---------------------|--------------------------|
| Versión inicial | 1       | Josué González   | 15/11/2022          |                          |
|                 |         | William Elizondo | 15/11/2022          |                          |
|                 |         |                  |                     |                          |
|                 |         |                  |                     |                          |
|                 |         |                  |                     |                          |